## **Creating the Application Link (JIRA 6.1-6.4)**

From 1.7.0 version the add-on supports integration with multiple TeamCity servers. For each TeamCity instance, you need to have an individual application link.

The primary application link to TeamCity server does not affect anyhow functionality or order of the add-on operation.

1. Navigate to JIRA > Administration > Add-ons and open the Application Links section.

| Administration Q Search JIRA admin                          |                                                                                                    |          |  |  |
|-------------------------------------------------------------|----------------------------------------------------------------------------------------------------|----------|--|--|
| Projects Add-ons User Ma                                    | nagement Issues System                                                                                                    |          |  |  |
| ATLASSIAN MARKETPLACE<br>Find new add-ons<br>Manage add-ons | Configure Application Links ⑦<br>You have no application links right now. To create an application link begin by entering the application you wish to link to. | URL of   |  |  |
| Purchased add-ons APPLICATION LINKS Application Links       | Application http://jtc-teamcity71.stiltsoft.com Create                                                                                                    | new link |  |  |

2. Enter address of TeamCity instance and click Create new link.

| ⚠ If you s | see the form with notification al     | bout invalid URL address, just skip it by clicking Continue.                                     |  |
|------------|---------------------------------------|--------------------------------------------------------------------------------------------------|--|
| C          | Configure Applic                      | ation URL                                                                                        |  |
|            |                                       |                                                                                                  |  |
|            | No response was<br>be valid. Please f | received from the URL you entered - it may not fix the URL below, if needed, and click Continue. |  |
|            | Entered URL                           | http://jtc-teamcity71.stiltsoft.com                                                              |  |
|            | New URL*                              | http://jtc-teamcity71.stiltsoft.com                                                              |  |
|            |                                       | Continue Cancel                                                                                  |  |

3. After verification of TeamCity instance, the Link Applications form is displayed.

4. In the Link Applications form, specify the following information:

- Application Name enter name of the application for linking. In our case, enter 'TeamCity';
- Application Type select 'TeamCity' from the list.

5. Leave all the other parameters without any changes.

| Link applications                                     |            |        |  |  |  |
|-------------------------------------------------------|------------|--------|--|--|--|
| Name: RuDDicK Technologies Inc. Ltd.                  |            |        |  |  |  |
| Application: JIR                                      | A          |        |  |  |  |
| To this application:                                  |            |        |  |  |  |
| Application URL: http://jtc-teamcity71.stiltsoft.com/ |            |        |  |  |  |
| Application Name*                                     | TeamCity   |        |  |  |  |
| Application Type*                                     | TeamCity • |        |  |  |  |
| Service Provider<br>Name                              |            |        |  |  |  |
| Consumer key                                          |            |        |  |  |  |
| Shared secret                                         |            |        |  |  |  |
| Request Token URL                                     |            |        |  |  |  |
| Access token URL                                      |            |        |  |  |  |
| Authorize URL                                         |            |        |  |  |  |
| Create incoming link                                  |            |        |  |  |  |
|                                                       | Continue   | Cancel |  |  |  |

6. Click Continue.

7. A new application link will appear on the list with available application links.

## Configure Application Links @

| Application Enter the URL of the application you want to link |                                                   |       |                                    |             | Create | new lir | nk |
|---------------------------------------------------------------|---------------------------------------------------|-------|------------------------------------|-------------|--------|---------|----|
| $\odot$                                                       | Application Link 'TeamCity' created successfully. |       |                                    |             |        |         | ×  |
|                                                               | Name                                              | A     | pplication URL                     | Application |        |         |    |
| 16                                                            | TeamC                                             | ity h | ttp://jtc-teamcity71.stiltsoft.com | TeamCity    | Edit   | 8       |    |

8. Click the *Edit* link to modify access parameters.

9. In the opened Configure Parameters form, switch to Outgoing Authentication.

| Configure TeamCity                             |                                                                                                  |                                                                                                    |
|------------------------------------------------|--------------------------------------------------------------------------------------------------|----------------------------------------------------------------------------------------------------|
| Application Details<br>Outgoing Authentication | Application Name <sup>*</sup><br>Application Type<br>Application URL<br>Display URL <sup>*</sup> | TeamCity         http://jtc-teamcity71.stiltsoft.com         This is the URL used to connect to the remote application from this server.         http://jtc-teamcity71.stiltsoft.com         The display URL is used when rendering links to the application in the user's browser. |
|                                                |                                                                                                  | Update Close                                                                                                    |

10. Here enter credentials of TeamCity account with assigned Project Viewer and Agent Manager roles.

| Configure TeamCity                                |                                                                                                    |      |
|---------------------------------------------------|----------------------------------------------------------------------------------------------------|------|
| Application Details<br>Outgoing<br>Authentication | This application RuDDicK Technologies Inc. Ltd. (JIRA) can be configured to make requests to TeamCity (TeamCity) using these authentication methods: Basic Access  Enter the login details which will be used by RuDDicK Technologies Inc. Ltd. (JIRA) for outbound requests to TeamCity (TeamCity). ⑦ |      |
|                                                   | Status Not Configured   Username* jeff bridges   Password*   Confirm Password*   Enable                                                                                                    |      |
|                                                   | С                                                                                                    | lose |

11. Click Enable and Close the form.